# Guida pratica alla creazione ed al ripristino di copie di backup di file personali

- Sistemi operativi Windows 10, Mac OsX e Linux Ubuntu -

Versione 1.1 – 16 giugno 2021

# Sommario

| Premessa                                                |
|---------------------------------------------------------|
| Perché effettuare un backup                             |
| Tipologie di Backup                                     |
| Raccomandazioni utili                                   |
| 1.Piattaforme Windows 10                                |
| 1.1 Utilizzando Backup con Cronologia file 4            |
| 1.2 Utilizzando Backup e ripristino (Windows 7) 4       |
| 1.3 Ripristinare i file                                 |
| 2. Piattaforme Mac OSX Leopard e successivi             |
| 2.1 Backup automatici con Time Machine                  |
| 2.2 Backup manuali con Time Machine                     |
| 2.3 Ripristinare i file                                 |
| 2.3.1 Ripristinare tutti i file                         |
| 2.3.2 Ripristinare sia macOS che i file 10              |
| 2.3.3 Ripristinare file specifici11                     |
| 3.Piattaforme Linux Ubuntu 11                           |
| 3.1 Backup con Dejà Dup11                               |
| 3.1.1 Esecuzione del backup 12                          |
| 3.2 Ripristino dei dati                                 |
| 3.2.1 Ripristino dell'intero archivio12                 |
| 3.2.2 Ripristino della versione precedente di un file13 |
| 3.2.3 Ripristino dei file eliminati da una cartella13   |
| 3.2.4 Verifica ripristino backup                        |

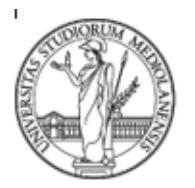

SETTORE CYBERSECURITY, PROTEZIONE DATI E CONFORMITA' - Direzione ICT

### Premessa

Forniamo di seguito alcune **indicazioni** operative utili a **creare e a ripristinare copie di backup di file personali** utilizzando un pc su cui sia stato installato un **sistema operativo Windows 10, Mac OsX o Linux Ubuntu.** 

Specifichiamo che l'Ufficio di Staff Sicurezza ICT, che ha curato le presenti linee guida, non è deputato a fornire assistenza tecnica e non risponde di alcun danno o malfunzionamento derivante dall'applicazione non corretta o non rispondente a quanto qui indicato.

Invitiamo i destinatari del presente documento, infine, a:

- contattare in via preliminare i referenti tecnici di struttura e di interpretare le presenti linee guida in senso puramente informativo nel caso in cui i file \ dati siano di proprietà dell'Ateneo
- consultare periodicamente la sezione dedicata del sito di Ateneo onde verificare di disporre di informazioni sempre aggiornate.

### Perché effettuare un backup

La creazione di copie di sicurezza di file è finalizzata a **scongiurare le conseguenze della loro cancellazione, manipolazione o alterazione,** comprese quelle derivanti dal furto o dalla compromissione del supporto su cui risiedono.

### Tipologie di backup

Le tipologie di backup possono essere definite in base ad una tassonomia analoga alla seguente:

- completo: è il genere di backup che viene solitamente eseguito la prima volta.
- integrale: consiste nell'effettuare una copia dell'intero disco fisso.
- **backup file-to-file**: al contrario del precedente, consente di salvare solo determinati file o directory.
- **incrementale**: tipologia di backup rapido, consente di copiare esclusivamente i file salvati o modificati a partire dall'ultimo backup completo o incrementale.
- differenziale: vengono memorizzati solo quei file creati o modificati rispetto all'ultimo backup completo.
- periodico: è un backup programmato tramite cui tutti i file modificati nel giorno stabilito vengono salvati.

La durata delle attività in esame può variare in base al tipo, al numero di file di cui creare copie di sicurezza e al tempo intercorso tra un backup e l'altro. Pertanto, in generale, il primo backup richiede più tempo dei successivi.

### Raccomandazioni utili

Raccomandiamo di conservare le copie di backup di file in un luogo sicuro e diverso da quello in cui sono collocati i dispositivi utilizzati, oltre che di salvarle all'interno di un supporto differente da quello di origine.

Stando così le cose, vi invitiamo a **salvare le copie di sicurezza** dei dati su dispositivi di memorizzazione come **hard disk esterni e pen drive USB** o di servirvi, a tal fine, della piattaforma **cloud di Ateneo "UnimiBox**".

Al fine di scongiurare il rischio di accesso ai file di backup da parte di terzi non autorizzati, raccomandiamo, infine, di **eseguire la crittografia delle copie di salvataggio** ottenute seguendo le indicazioni fornite di seguito. Per una descrizione esaustiva della procedura da seguire onde eseguire la crittazione dei file di backup, rimandiamo alle <u>Linee guida in materia di cifratura di dati di Ateneo</u>.

Università degli Studi di Milano - Via Festa del Perdono 7 - 20122 Milano, Italy -Tel.+39 02 5032 5032 C.F. 80012650158 - P.I. 03064870151 - <u>www.unimi.it</u> - <u>unimi@postecert.it</u>

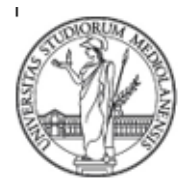

SETTORE CYBERSECURITY, PROTEZIONE DATI E CONFORMITA' - Direzione ICT

# 1. Piattaforme Windows 10

Microsoft Windows 10 implementa la possibilità di effettuare backup di file tramite la funzione **Backup con Cronologia File** o attraverso la procedura **Backup e ripristino (Windows 7**).

### 1.1 Utilizzando Backup con Cronologia file

Per eseguire il backup dei dati utilizzando lo strumento "Cronologia file" è necessario:

- 1. Fare Clic su Start, poi su Impostazioni, Aggiornamento e sicurezza, Backup.
- 2. Dopo aver cliccato su Backup, clic sul pulsante Aggiungi un'unità.
- 3. Dalla finestra che si apre scegliere un'unita esterna o un percorso di rete.

| - Impostazioni                                         |                                                                                                    |                                                                                                    |                                                                                                    |
|--------------------------------------------------------|----------------------------------------------------------------------------------------------------|----------------------------------------------------------------------------------------------------|----------------------------------------------------------------------------------------------------|
|                                                        |                                                                                                    | 🕒 🗣 🕸 🕷 Sistema e sicurezz                                                                                          | a > Backup e ripristino - 4- 4- Cerco nel Ponnetto di controllo P                                                                                                    |
| Home Trova un'impostazione P Aggiornamento e sicurezza | Backup<br>Backup con Cronologia file<br>Eseguire il backup dei file su un'altra unità e ripristinarii in caso di<br>perdita, danneggiamento o eliminazione degli originali. | Pagina iniziale Parmello di<br>controllo<br>Crea un'immegine del sistema<br>Crea un'immegine del sistema<br>sistema | Backup o ripristino del file<br>Buckap<br>Windows Backap nen configurata.<br>Reputato<br>Impossibile trevane un hackap per il computer in uso.<br>Sofaccones un whice backap per il computer in uso. |
| C Windows Update                                       | + Aggiungi un'unità                                                                                                    |                                                                                                    | Ripristina le impostazione di sistema o l'intero computer                                                                                                    |
| Windows Defender                                       | Altre opzioni                                                                                                    |                                                                                                    |                                                                                                    |
| T Backup                                               | Stai cercando un backup precedente?<br>Se hai creato un backup con lo strumento Backup e ripristino di                                                                      |                                                                                                    |                                                                                                    |
| Risoluzione problemi                                   | Windows 7, funzionera ancora in Windows 10.<br>Vai a Backup e ripristino (Windows 7)                                                                                        | Vedere anche<br>Centro operativo                                                                                    |                                                                                                    |
| ③ Ripristino                                           |                                                                                                    | 🐨 Trasferimento dati Windows                                                                                        |                                                                                                    |

### 1.2 Utilizzando Backup e ripristino (Windows 7)

Per eseguire il backup dei dati su Windows 10 è possibile servirsi anche della procedura "Backup e ripristino (Windows 7)":

- 1. Clic su Start, poi su Impostazioni, Aggiornamento e sicurezza, Backup. Successivamente selezionare Backup e ripristino (Windows 7)
- 2. Fare clic sulla voce **Configura backup** per avviare la procedura guidata per l'impostazione del backup. Verrà richiesto su quali dispositivi effettuare il backup. Se sono collegati dispositivi esterni, il sistema li segnalerà come dispositivi consigliati. Individuare quello desiderato, fare clic su di esso e poi su **Avanti**.
- 3. Al passo successivo verrà richiesto se effettuare la selezione automatica dei file da copiare o se selezionare manualmente i file e le cartelle. Le impostazioni automatiche includono tutti i file e le cartelle per cui è stato attivato l'attributo di archiviazione nella finestra delle proprietà del file o della cartella. Eseguire la scelta e fare clic su Avanti:

Università degli Studi di Milano - Via Festa del Perdono 7 - 20122 Milano, Italy -Tel.+39 02 5032 5032 C.F. 80012650158 - P.I. 03064870151 - <u>www.unimi.it</u> - <u>unimi@postecert.it</u>

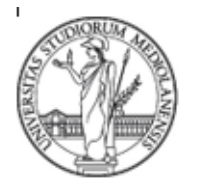

SETTORE CYBERSECURITY, PROTEZIONE DATI E CONFORMITA' - Direzione ICT

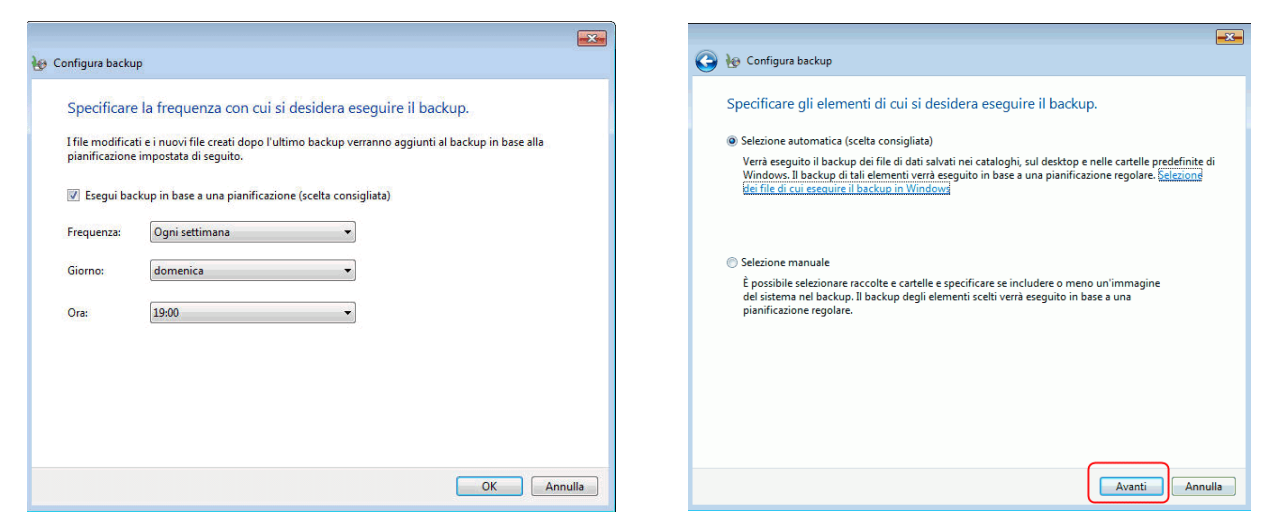

4. Al passaggio successivo verrà data la possibilità di impostare la frequenza del backup (giornaliera, settimanale o mensile). **Cliccare** successivamente **su ok.** 

| Specificare                        | la frequenza con cui si desidera eseguire il backup                                                             |
|------------------------------------|----------------------------------------------------------------------------------------------------|
| opeenicare                         | na nequenza con carsi acsiacia esegune in succupi                                                               |
| I file modificar<br>pianificazione | ti e i nuovi file creati dopo l'ultimo backup verranno aggiunti al backup in base alla<br>impostata di seguito. |
|                                    |                                                                                                    |
| 📝 Esegui bao                       | :kup in base a una pianificazione (scelta consigliata)                                                          |
| Frequenza:                         | Ogni settimana 👻                                                                                                |
| <i>c</i> :                         |                                                                                                    |
| Giorno:                            | domenica 🔹                                                                                                    |
| Ora:                               | 19:00 👻                                                                                                    |
|                                    |                                                                                                    |
|                                    |                                                                                                    |
|                                    |                                                                                                    |
|                                    |                                                                                                    |
|                                    |                                                                                                    |

#### 1.3 Ripristinare i file

Il ripristino delle copie di sicurezza dei dati può essere effettuato dalla finestra **Backup e rispristino**. **Quest'ultima** mostra **l'elenco dei backup memorizzati dal sistema** e riporta informazioni relative al periodo in cui sono stati eseguiti, al nome del computer e al percorso di memorizzazione delle copie di backup.

L'utente può scegliere la copia che vuole ripristinare e, tramite la procedura guidata, il sistema lo assiste in tutti i passi necessari al ripristino, controllando la validità della copia e ripristinando i file nella giusta posizione:

Università degli Studi di Milano - Via Festa del Perdono 7 - 20122 Milano, Italy -Tel.+39 02 5032 5032 C.F. 80012650158 - P.I. 03064870151 - <u>www.unimi.it</u> - <u>unimi@postecert.it</u>

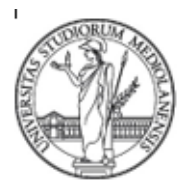

### SETTORE CYBERSECURITY, PROTEZIONE DATI E CONFORMITA' - Direzione ICT

|                                                               | a cui si desidera ripristinar                  | erme                                  |
|---------------------------------------------------------------|------------------------------------------------|---------------------------------------|
| il percorso di backup deside<br>n il backup e fare clic su Ag | erato non è incluso nell'elenco seg<br>giorna. | uente, connettere al computer l'unità |
| eriodo backup                                                 | Computer                                       | Percorso di backup                    |
|                                                               |                                                |                                       |
|                                                               |                                                |                                       |
|                                                               |                                                |                                       |
|                                                               |                                                |                                       |
|                                                               |                                                |                                       |
|                                                               |                                                |                                       |
|                                                               |                                                |                                       |
|                                                               |                                                |                                       |
|                                                               |                                                |                                       |
|                                                               |                                                |                                       |

In Windows 10 è anche possibile eseguire la seguente procedura per effettuare il **ripristino** con lo strumento **Cronologia File**.

- 1. Nella casella di ricerca file (o dal box di "Cortana"), digitare ad es. "ripristinare file", quindi selezionare Ripristina file con Cronologia file.
- 2. Individuare i file si intende ripristinare utilizzando le frecce direzionali per consultare le versioni disponibili.
- 3. Individuata la versione desiderata, selezionare **Ripristina** per salvarla nel percorso originale. Per salvarla in una posizione diversa, tenere sempre premuto o fare clic con il pulsante destro **Ripristina**, selezionare **Ripristina** in e scegliere una nuova posizione.

Università degli Studi di Milano - Via Festa del Perdono 7 - 20122 Milano, Italy -Tel.+39 02 5032 5032 C.F. 80012650158 - P.I. 03064870151 - www.unimi.it - unimi@postecert.it

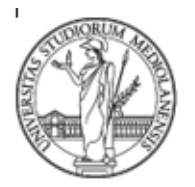

SETTORE CYBERSECURITY, PROTEZIONE DATI E CONFORMITA' - Direzione ICT

# 2. Piattaforme Mac OSX Leopard e successivi

### 2.1 Backup automatici con Time Machine

E' possibile **creare automaticamente backup** orari per le ultime 24 ore, giornalieri per l'ultimo mese e settimanali per tutti i mesi precedenti utilizzando **Time Machine,** funzione integrata in un sistema operativo tipo Mac OS X Leopard o successivi.

Per creare le copie di backup è necessario disporre di un dispositivo di archiviazione esterno da collegare e da selezionare come disco di backup.

Una volta collegata un'unità esterna, **comparirà la seguente finestra** attraverso cui verrà richiesto se produrre o meno una copia di backup dei dati:

| $\bigcirc$ | Desideri utilizzare My Backup (2 TB) per effettuare una ce<br>backup con Time Machine?                                                                                                    | opia di                               |
|------------|----------------------------------------------------------------------------------------------------|---------------------------------------|
|            | Time Machine conserva una copia aggiornata di tutto ciò che c'è sul ti<br>Oltre a conservare una copia di riserva di ogni file, ti ricorda che aspet<br>sistema, permettendoti così di avere accesso di nuovo al Mac così cor<br>in passato. | uo Mac.<br>to aveva il<br>me apparivi |
|            | 🗹 Codifica disco di backup                                                                                                    |                                       |
|            |                                                                                                    |                                       |

In caso affermativo,

- 1. Selezionare **Codifica disco di backup** (ovvero: accessibile solo agli utenti che conoscono la password.
- 2. Cliccare su Utilizza come disco di backup.

Nel caso in cui non venisse chiesto in automatico quale unità utilizzare, occorrerebbe aggiungerla manualmente.

A tal proposito:

1. Aprire le preferenze di **Time Machine** dal menu Time Machine (cfr. barra dei menu).

oppure

2. Scegliere menu Apple, poi Preferenze di Sistema e clic su Time Machine.

Successivamente,

- 1. Cliccare su Seleziona disco di backup (oppure Seleziona disco o Aggiungi/Rimuovi disco di backup)
- 2. Selezionare l'unità esterna dall'elenco di dischi disponibili.
- 3. Cliccare su Codifica i backup (opzione consigliata) e poi su Utilizza il disco
- 4. Terminato il primo backup, verrà visualizzata a schermo una notifica.

Università degli Studi di Milano - Via Festa del Perdono 7 - 20122 Milano, Italy -Tel.+39 02 5032 5032 C.F. 80012650158 - P.I. 03064870151 - <u>www.unimi.it</u> - <u>unimi@postecert.it</u>

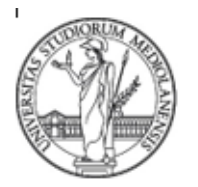

SETTORE CYBERSECURITY, PROTEZIONE DATI E CONFORMITA' - Direzione ICT

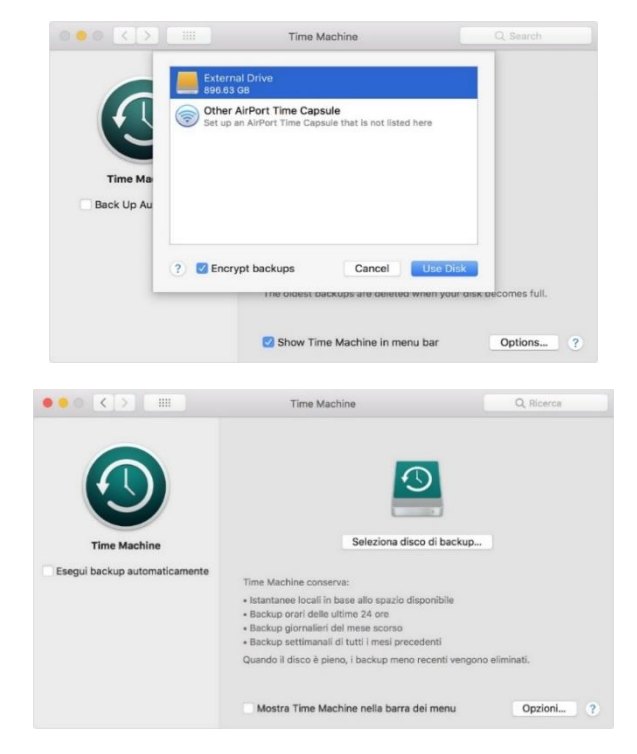

Attenzione! Nel caso in cui il disco selezionato non fosse stato formattato secondo le specifiche di Time Machine, verrebbe chiesto di avviare la procedura di inizializzazione, operazione che comporta la cancellazione di tutti i dati salvati sul disco di backup.

### 2.2 Backup manuali con Time Machine

Per avviare un backup manualmente,

- 1. Scegliere Esegui backup adesso cliccando sul menu di Time Machine ospitato nella barra dei menu.
- 2. Seguire le indicazioni ricevute.

Usare lo stesso menu per verificare lo stato di un backup o saltare un backup in corso.

#### 2.3 Ripristinare i file

È possibile eseguire il ripristino da un backup di Time Machine, scegliendo se:

- ripristinare tutti i file
- ripristinare sia il sistema operativo che tutti i file
- ripristinare file specifici

#### 2.3.1 Ripristinare tutti i file

1. **Avviare il Mac**. Se il Mac all'avvio mostra il Finder, aprire **Assistente Migrazione** (cfr. cartella Utility della cartella Applicazioni). Cliccare poi su **Continua** nella prima finestra di Assistente Migrazione.

Università degli Studi di Milano - Via Festa del Perdono 7 - 20122 Milano, Italy -Tel.+39 02 5032 5032 C.F. 80012650158 - P.I. 03064870151 - <u>www.unimi.it</u> - <u>unimi@postecert.it</u>

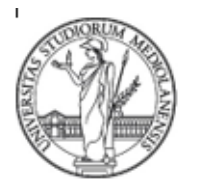

SETTORE CYBERSECURITY, PROTEZIONE DATI E CONFORMITA' - Direzione ICT

- 2. Quando viene chiesto come si vogliono trasferire le informazioni, selezionare l'opzione per effettuare il trasferimento da un Mac, da un backup di Time Machine o da un disco di avvio.
- 3. Selezionare il backup di Time Machine e cliccare su Continua.

| Assistente Migrazione                                                                                                    | Trasferisci dati su questo Mac                                                                                                    |
|----------------------------------------------------------------------------------------------------|----------------------------------------------------------------------------------------------------|
| Se hai dati su un altro Mac o PC Windows, puoi trasferirii su questo Mac.<br>Puoi inottre trasferire i dati da un backup di Time Machine o da un altro disco di avvio. | Seleziona un Mac, un backup di Time Machine o un altro disco di avvio da cui trasferire le<br>informazioni su questo Mac.                          |
| $12 \rightarrow 12$                                                                                                    | Backup                                                                                                    |
| 0                                                                                                    | C Corce attre scrpant                                                                                                    |
| Come desideri trasferire le informazioni?                                                                                                    | Assicurati che l'altro Mac, Time Capsule o il disco da cui esegui il trasferimento siano connessi<br>alla stessa rete o direttamente a questo Mac. |
| Da un Mac, da un backup di Time Machine o da un disco di avvio<br>Da un PC Windows                                                                                     | Se esegui il trasferimento da un altro Mac, apri l'app Assistente Migrazione nella cartella Utility di<br>tale Mac e seleziona "A un altro Mac".   |
| A un altro Mac                                                                                                    | Rete wireless attuale: WI-FI Cambia                                                                                                    |
| $\bigcirc$ $\ni$                                                                                                    | $\odot$ $\odot$ $\odot$                                                                                                    |
| Esci Continua                                                                                                    | Altro server Indietro Continua                                                                                                    |

- 4. Se viene richiesto di scegliere da un elenco di backup organizzati per data e ora, sceglierne uno e cliccare su **Continua**. **Selezionare le informazioni** da trasferire, quindi fare clic su **Continua** per avviare il trasferimento.
- 5. Backup macOs

| Applicazioni                                                 | 24 GB    |  |
|--------------------------------------------------------------|----------|--|
| ▶ 🗹 🌉 John Appleseed                                         | 14,6 GB  |  |
| Altri file e cartelle                                        | 364 MB   |  |
| - u translazioni dei computer e della rete                   | 30 68    |  |
|                                                              |          |  |
| 39 GB selezionati, circa 84,63 GB disponibili dopo il trasfe | rimento. |  |

Università degli Studi di Milano - Via Festa del Perdono 7 - 20122 Milano, Italy -Tel.+39 02 5032 5032 C.F. 80012650158 - P.I. 03064870151 - <u>www.unimi.it</u> - <u>unimi@postecert.it</u>

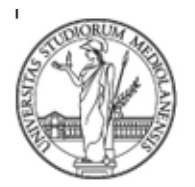

#### SETTORE CYBERSECURITY, PROTEZIONE DATI E CONFORMITA' - Direzione ICT

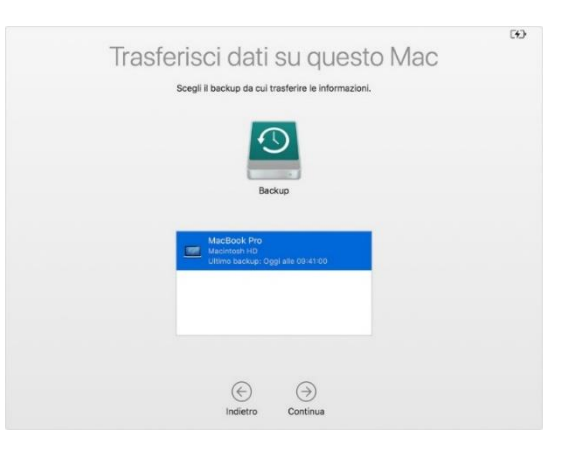

Al termine della procedura di trasferimento, riavviare il Mac e accedere all'account trasferito per vederne i file.

#### 2.3.2 Ripristinare sia macOS che i file

- 1. Controllare che il disco di backup di Time Machine sia collegato e acceso.
- 2. Accendere il Mac, poi tenere subito premuto Comando (H)-R per eseguire l'avvio da macOS Recovery.
- 3. Una volta aperta la finestra Utility macOS, scegliere l'opzione per eseguire il ripristino da un backup di Time Machine.
- 4. Cliccare su Continua, poi ancora su Continua alla schermata successiva.
- 5. Selezionare il disco di backup di Time Machine come origine per il ripristino, poi fai clic su Continua.

Se il disco di backup risulterà codificato, verrà chiesto di sbloccarlo. Inserire la password di amministratore che usata per configurare Time Machine, poi cliccare su **Continua**.

| macOS Utilities                                                                                                    | Select a Restore Source<br>Select the disk that contains the Time Machine backup or Time Machine local anapshot<br>you want to restore. If you have an external disk, you can connect it now. |
|----------------------------------------------------------------------------------------------------|----------------------------------------------------------------------------------------------------|
| Restore From Time Machine Backup You have a backup of your system that you want to restore.     Reinstall macOS     Reinstall a new copy of macOS.     Get Help Online | Backup Backup                                                                                                    |
| Disk Utility<br>Repair or erase a disk using Disk Utility.                                                                                                    |                                                                                                    |
| Continue                                                                                                    | Image: Server     Image: Server       Other Server     Go Black                                                                                                    |

- 6. Selezionare un backup e cliccare su Continua.
- 7. Selezionare il disco rigido (o un altro disco di destinazione) su cui verranno ripristinati i contenuti del backup, poi cliccare su Ripristina o Continua.

Se sul Mac è attivo FileVault verrà chiesto di sbloccare il disco. Inserire la password di amministratore. Successivamente fare clic su Ripristina. Al termine della procedura, riavviare il Mac.

Università degli Studi di Milano - Via Festa del Perdono 7 - 20122 Milano, Italy -Tel.+39 02 5032 5032 C.F. 80012650158 - P.I. 03064870151 - www.unimi.it - unimi@postecert.it

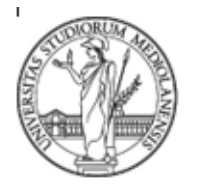

### SETTORE CYBERSECURITY, PROTEZIONE DATI E CONFORMITA' - Direzione ICT

| Restore From: Macintosh HD on .  | n John's MacBook Pro 💿 | Restore Destination Disk             | Space Available |
|----------------------------------|------------------------|--------------------------------------|-----------------|
| Backup Date & Time               | macOS Version          | Macintosh HD                         | 121.12 GB       |
| September 27, 2018 at 4:11:32 PM | 10.14 (18A391)         |                                      |                 |
|                                  |                        |                                      |                 |
|                                  |                        |                                      |                 |
|                                  |                        |                                      |                 |
|                                  |                        |                                      |                 |
|                                  |                        |                                      |                 |
|                                  |                        |                                      |                 |
|                                  |                        | The system will be restored onto thi | is disk.        |

#### 2.3.3 Ripristinare file specifici

- 1. Entrare in Time Machine e verificare che il disco di backup di Time Machine sia collegato e acceso.
- 2. Aprire una finestra contenente l'elemento da ripristinare.
- 3. Dal menu Time Machine, scegliere Entra in Time Machine ed individuare i file da ripristinare.
- 4. **Usare la timeline** sul bordo dello schermo per visualizzare lo stato dei file presenti nel backup di Time Machine in un giorno e un'ora specifici. La timeline potrebbe anche includere le istantanee locali.
- 5. Selezionare un file e premere la barra spaziatrice per visualizzarne l'anteprima e assicurarsi che sia quello desiderato.
- 6. Fare clic su **Ripristina** per ripristinare il file selezionato oppure fare clic tenendo premuto il tasto Ctrl sul file per altre opzioni.

### 3. Piattaforme Linux Ubuntu

### 3.1 Backup con Dejà Dup

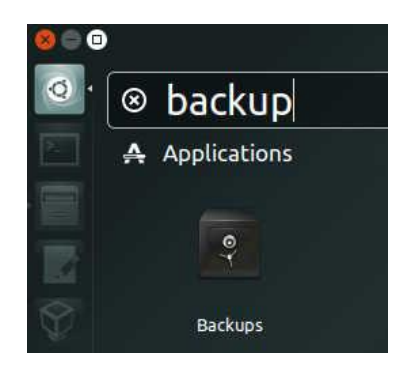

E' possibile creare copie di backup di file con Déjà Dup, uno strumento di backup incrementale preinstallato nel sistema operativo Ubuntu.

Università degli Studi di Milano - Via Festa del Perdono 7 - 20122 Milano, Italy -Tel.+39 02 5032 5032 C.F. 80012650158 - P.I. 03064870151 - <u>www.unimi.it</u> - <u>unimi@postecert.it</u>

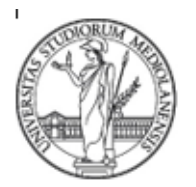

SETTORE CYBERSECURITY, PROTEZIONE DATI E CONFORMITA' - Direzione ICT

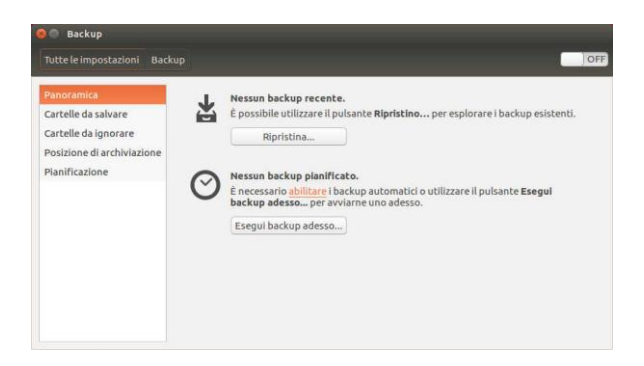

Individuare l'applicazione utilizzando lo strumento di ricerca fornito con Ubuntu come da figura e accedere al tab Panoramica. Da lì sarà possibile avviare l'esecuzione di un backup manuale o ripristinare eventuali dati duplicati. La finestra che si aprirà riporterà un riferimento alle seguenti voci:

- Cartelle da salvare: sono le cartelle che contengono i dati di cui si desidera fare il backup.
- **Cartelle da ignorare:** è l'insieme delle cartelle di **cui non effettuare il backup** e ospitate, di default, nella directory Home.
- **Posizione di archiviazione**: da questa sezione è possibile indicare **dove salvare** le copie di sicurezza dei dati. Si invitano gli utenti a **scegliere un supporto di archiviazione esterno** al dispositivo utilizzato, modificando le impostazioni di default (cartella situata nella home directory dell'utente).
- **Pianificazione**: da questo tab è possibile attivare l'esecuzione automatica dei backup, indicandone la **frequenza** con cui devono effettuarli e per quanto tempo conservarli.

#### 3.1.1 Esecuzione del backup

Al primo avvio del programma viene richiesto se si ritiene utile proteggere le copie di sicurezza dei dati con una **password**. Raccomandiamo **"Proteggere il backup con una password"** (da conservare, a sua volta, in un luogo sicuro) per rendere i file inaccessibili agli utenti non autorizzati.

### 3.2 Ripristino dei dati

L'applicazione in esame consente di effettuare diversi tipi di ripristino dei dati gestiti dal backup (intero archivio, singolo file, file eliminati da una cartella) e di scegliere Da dove, da quando e dove ripristinare.

#### 3.2.1 Ripristino dell'intero archivio

E' possibile ripristinare i dati di cui è stato fatto il backup **cliccando sul pulsante Ripristina**, scegliendo dove memorizzarli e la copia di salvataggio da ripristinare in base alla data.

Università degli Studi di Milano - Via Festa del Perdono 7 - 20122 Milano, Italy -Tel.+39 02 5032 5032 C.F. 80012650158 - P.I. 03064870151 - <u>www.unimi.it</u> - <u>unimi@postecert.it</u>

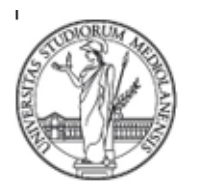

### SETTORE CYBERSECURITY, PROTEZIONE DATI E CONFORMITA' - Direzione ICT

### 3.2.2 Ripristino della versione precedente di un file

Al fine di ripristinare un file in una versione precedente, cliccare sul file e selezionare Ritorna a versione precedente:

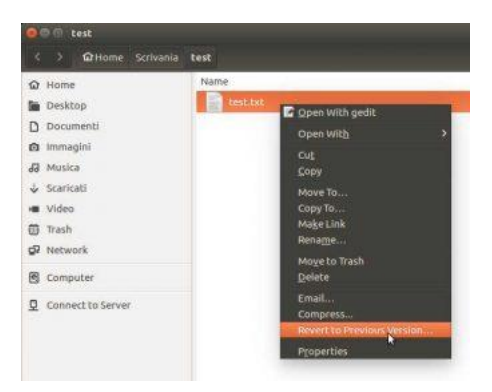

#### 3.2.3 Ripristino dei file eliminati da una cartella

E' possibile ripristinare i file mancanti (rispetto ai precedenti back-up), **cliccando con il tasto destro** in uno spazio vuoto all'interno di una cartella. Si aprirà un menu da cui **selezionare la voce Ripristina file mancanti**.

#### 3.2.4 Verifica ripristino backup

Al fine di controllare la possibilità di ripristinare i file, nel caso il backup sia protetto da password, Déjà Dup periodicamente mostrerà un messaggio di verifica ripristino.

Università degli Studi di Milano - Via Festa del Perdono 7 - 20122 Milano, Italy -Tel.+39 02 5032 5032 C.F. 80012650158 - P.I. 03064870151 - <u>www.unimi.it</u> - <u>unimi@postecert.it</u>